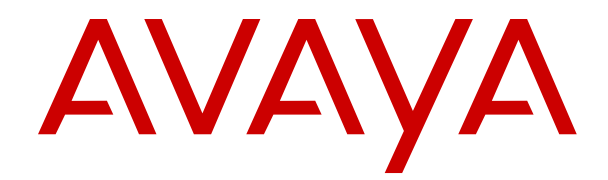

# Using Avaya Room Camera RC100

Release 1.0 Issue 1 May 2022

#### Notice

While reasonable efforts have been made to ensure that the information in this document is complete and accurate at the time of printing, Avaya assumes no liability for any errors. Avaya reserves the right to make changes and corrections to the information in this document without the obligation to notify any person or organization of such changes.

#### **Documentation disclaimer**

"Documentation" means information published in varying mediums which may include product information, operating instructions and performance specifications that are generally made available to users of products. Documentation does not include marketing materials. Avaya shall not be responsible for any modifications, additions, or deletions to the original published version of Documentation unless such modifications, additions, or deletions were performed by or on the express behalf of Avaya. End User agrees to indemnify and hold harmless Avaya, Avaya's agents, servants and employees against all claims, lawsuits, demands and judgments arising out of, or in connection with, subsequent modifications, additions or deletions to this documentation, to the extent made by End User.

#### Link disclaimer

Avaya is not responsible for the contents or reliability of any linked websites referenced within this site or Documentation provided by Avaya. Avaya is not responsible for the accuracy of any information, statement or content provided on these sites and does not necessarily endorse the products, services, or information described or offered within them. Avaya does not guarantee that these links will work all the time and has no control over the availability of the linked pages.

#### Warranty

Avaya provides a limited warranty on Avaya hardware and software. Refer to your sales agreement to establish the terms of the limited warranty. In addition, Avaya's standard warranty language, as well as information regarding support for this product while under warranty is available to Avaya customers and other parties through the Avaya Support website: <u>https://support.avaya.com/helpcenter/</u> <u>getGenericDetails?detailId=C20091120112456651010</u> under the link

getGenericDetails?detailId=C20091120112456651010 under the link "Warranty & Product Lifecycle" or such successor site as designated by Avaya. Please note that if You acquired the product(s) from an authorized Avaya Channel Partner outside of the United States and Canada, the warranty is provided to You by said Avaya Channel Partner and not by Avaya.

"Hosted Service" means an Avaya hosted service subscription that You acquire from either Avaya or an authorized Avaya Channel Partner (as applicable) and which is described further in Hosted SAS or other service description documentation regarding the applicable hosted service. If You purchase a Hosted Service subscription, the foregoing limited warranty may not apply but You may be entitled to support services in connection with the Hosted Service as described further in your service description documents for the applicable Hosted Service. Contact Avaya or Avaya Channel Partner (as applicable) for more information.

#### **Hosted Service**

THE FOLLOWING APPLIES ONLY IF YOU PURCHASE AN AVAYA HOSTED SERVICE SUBSCRIPTION FROM AVAYA OR AN AVAYA CHANNEL PARTNER (AS APPLICABLE), THE TERMS OF USE FOR HOSTED SERVICES ARE AVAILABLE ON THE AVAYA WEBSITE, HTTPS://SUPPORT.AVAYA.COM/LICENSEINFO UNDER THE LINK "Avaya Terms of Use for Hosted Services" OR SUCH SUCCESSOR SITE AS DESIGNATED BY AVAYA, AND ARE APPLICABLE TO ANYONE WHO ACCESSES OR USES THE HOSTED SERVICE. BY ACCESSING OR USING THE HOSTED SERVICE, OR AUTHORIZING OTHERS TO DO SO, YOU, ON BEHALF OF YOURSELF AND THE ENTITY FOR WHOM YOU ARE DOING SO (HEREINAFTER REFERRED TO INTERCHANGEABLY AS "YOU" AND "END USER"), AGREE TO THE TERMS OF USE. IF YOU ARE ACCEPTING THE TERMS OF USE ON BEHALF A COMPANY OR OTHER LEGAL ENTITY, YOU REPRESENT THAT YOU HAVE THE AUTHORITY TO BIND SUCH ENTITY TO THESE TERMS OF USE. IF YOU DO NOT HAVE SUCH AUTHORITY, OR IF YOU DO NOT WISH TO ACCEPT THESE TERMS OF USE, YOU MUST NOT ACCESS OR USE THE HOSTED SERVICE OR AUTHORIZE ANYONE TO ACCESS OR USE THE HOSTED SERVICE.

#### Licenses

THE SOFTWARE LICENSE TERMS AVAILABLE ON THE AVAYA WEBSITE. HTTPS://SUPPORT.AVAYA.COM/LICENSEINFO UNDER THE LINK "AVAYA SOFTWARE LICENSE TERMS (Avaya Products)" OR SUCH SUCCESSOR SITE AS DESIGNATED BY AVAYA, ARE APPLICABLE TO ANYONE WHO DOWNLOADS, USES AND/OR INSTALLS AVAYA SOFTWARE, PURCHASED FROM AVAYA INC., ANY AVAYA AFFILIATE, OR AN AVAYA CHANNEL PARTNER (AS APPLICABLE) UNDER A COMMERCIAL AGREEMENT WITH AVAYA OR AN AVAYA CHANNEL PARTNER. UNLESS OTHERWISE AGREED TO BY AVAYA IN WRITING AVAYA DOES NOT EXTEND THIS LICENSE IF THE SOFTWARE WAS OBTAINED FROM ANYONE OTHER THAN AVAYA, AN AVAYA AFFILIATE OR AN AVAYA CHANNEL PARTNER; AVAYA RESERVES THE RIGHT TO TAKE LEGAL ACTION AGAINST YOU AND ANYONE ELSE USING OR SELLING THE SOFTWARE WITHOUT A LICENSE. BY INSTALLING, DOWNLOADING OR USING THE SOFTWARE, OR AUTHORIZING OTHERS TO DO SO, YOU, ON BEHALF OF YOURSELF AND THE ENTITY FOR WHOM YOU ARE INSTALLING, DOWNLOADING OR USING THE SOFTWARE (HEREINAFTER REFERRED TO INTERCHANGEABLY AS "YOU" AND "END USER"), AGREE TO THESE TERMS AND CONDITIONS AND CREATE A BINDING CONTRACT BETWEEN YOU AND AVAYA INC. OR THE APPLICABLE AVAYA AFFILIATE ("AVAYA").

Avaya grants You a license within the scope of the license types described below, with the exception of Heritage Nortel Software, for which the scope of the license is detailed below. Where the order documentation does not expressly identify a license type, the applicable license will be a Designated System License as set forth below in the Designated System(s) License (DS) section as applicable. The applicable number of licenses and units of capacity for which the license is granted will be one (1), unless a different number of licenses or units of capacity is specified in the documentation or other materials available to You. "Software" means computer programs in object code, provided by Avaya or an Avaya Channel Partner, whether as stand-alone products, pre-installed on hardware products, and any upgrades, updates, patches, bug fixes, or modified versions thereto. "Designated Processor" means a single stand-alone computing device. "Server" means a set of Designated Processors that hosts (physically or virtually) a software application to be accessed by multiple users. "Instance" means a single copy of the Software executing at a particular time: (i) on one physical machine; or (ii) on one deployed software virtual machine ("VM") or similar deployment.

#### License types

Designated System(s) License (DS). End User may install and use each copy or an Instance of the Software only: 1) on a number of Designated Processors up to the number indicated in the order; or 2) up to the number of Instances of the Software as indicated in the order, Documentation, or as authorized by Avaya in writing. Avaya may require the Designated Processor(s) to be identified in the order by type, serial number, feature key, Instance, location or other specific designation, or to be provided by End User to Avaya through electronic means established by Avaya specifically for this purpose.

Shrinkwrap License (SR). End User may install and use the Software in accordance with the terms and conditions of the applicable license agreements, such as "shrinkwrap" or "clickthrough" license accompanying or applicable to the Software ("Shrinkwrap License") as indicated in the order, Documentation, or as authorized by Avaya in writing.

#### Copyright

Except where expressly stated otherwise, no use should be made of materials on this site, the Documentation, Software, Hosted Service, or hardware provided by Avaya. All content on this site, the documentation, Hosted Service, and the product provided by Avaya including the selection, arrangement and design of the content is owned either by Avaya or its licensors and is protected by copyright and other intellectual property laws including the sui generis rights relating to the protection of databases. You may not modify, copy,

reproduce, republish, upload, post, transmit or distribute in any way any content, in whole or in part, including any code and software unless expressly authorized by Avaya. Unauthorized reproduction, transmission, dissemination, storage, and or use without the express written consent of Avaya can be a criminal, as well as a civil offense under the applicable law.

#### Virtualization

The following applies if the product is deployed on a virtual machine. Each product has its own ordering code and license types. Unless otherwise stated, each Instance of a product must be separately licensed and ordered. For example, if the end user customer or Avaya Channel Partner would like to install two Instances of the same type of products, then two products of that type must be ordered.

#### **Third Party Components**

"Third Party Components" mean certain software programs or portions thereof included in the Software or Hosted Service may contain software (including open source software) distributed under third party agreements ("Third Party Components"), which contain terms regarding the rights to use certain portions of the Software ("Third Party Terms"). As required, information regarding distributed Linux OS source code (for those products that have distributed Linux OS source code) and identifying the copyright holders of the Third Party Components and the Third Party Terms that apply is available in the products, Documentation or on Avaya's website at: https:// support.avaya.com/Copyright or such successor site as designated by Avaya. The open source software license terms provided as Third Party Terms are consistent with the license rights granted in these Software License Terms, and may contain additional rights benefiting You, such as modification and distribution of the open source software. The Third Party Terms shall take precedence over these Software License Terms, solely with respect to the applicable Third Party Components to the extent that these Software License Terms impose greater restrictions on You than the applicable Third Party Terms.

The following applies only if the H.264 (AVC) codec is distributed with the product. THIS PRODUCT IS LICENSED UNDER THE AVC PATENT PORTFOLIO LICENSE FOR THE PERSONAL USE OF A CONSUMER OR OTHER USES IN WHICH IT DOES NOT RECEIVE REMUNERATION TO (i) ENCODE VIDEO IN COMPLIANCE WITH THE AVC STANDARD ("AVC VIDEO") AND/OR (ii) DECODE AVC VIDEO THAT WAS ENCODED BY A CONSUMER ENGAGED IN A PERSONAL ACTIVITY AND/OR WAS OBTAINED FROM A VIDEO PROVIDER LICENSED TO PROVIDE AVC VIDEO. NO LICENSE IS GRANTED OR SHALL BE IMPLIED FOR ANY OTHER USE. ADDITIONAL INFORMATION MAY BE OBTAINED FROM MPEG LA, L.L.C. SEE <u>HTTP://WWW.MPEGLA.COM</u>.

#### Service Provider

THE FOLLOWING APPLIES TO AVAYA CHANNEL PARTNER'S HOSTING OF AVAYA PRODUCTS OR SERVICES. THE PRODUCT OR HOSTED SERVICE MAY USE THIRD PARTY COMPONENTS SUBJECT TO THIRD PARTY TERMS AND REQUIRE A SERVICE PROVIDER TO BE INDEPENDENTLY LICENSED DIRECTLY FROM THE THIRD PARTY SUPPLIER. AN AVAYA CHANNEL PARTNER'S HOSTING OF AVAYA PRODUCTS MUST BE AUTHORIZED IN WRITING BY AVAYA AND IF THOSE HOSTED PRODUCTS USE OR EMBED CERTAIN THIRD PARTY SOFTWARE, INCLUDING BUT NOT LIMITED TO MICROSOFT SOFTWARE OR CODECS, THE AVAYA CHANNEL PARTNER IS REQUIRED TO INDEPENDENTLY OBTAIN ANY APPLICABLE LICENSE AGREEMENTS, AT THE AVAYA CHANNEL PARTNER'S EXPENSE, DIRECTLY FROM THE APPLICABLE THIRD PARTY SUPPLIER.

WITH RESPECT TO CODECS, IF THE AVAYA CHANNEL PARTNER IS HOSTING ANY PRODUCTS THAT USE OR EMBED THE H.264 CODEC OR H.265 CODEC, THE AVAYA CHANNEL PARTNER ACKNOWLEDGES AND AGREES THE AVAYA CHANNEL PARTNER IS RESPONSIBLE FOR ANY AND ALL RELATED FEES AND/OR ROYALTIES. THE H.264 (AVC) CODEC IS LICENSED UNDER THE AVC PATENT PORTFOLIO LICENSES FOR THE PERSONAL USE OF A CONSUMER OR OTHER USES IN WHICH IT DOES NOT RECEIVE REMUNERATION TO: (I) ENCODE VIDEO IN COMPLIANCE WITH THE AVC STANDARD ("AVC VIDEO") AND/OR (II) DECODE AVC VIDEO THAT WAS ENCODED BY A CONSUMER ENGAGED IN A PERSONAL ACTIVITY AND/OR WAS OBTAINED FROM A VIDEO PROVIDER LICENSED TO PROVIDE AVC VIDEO. NO LICENSE IS GRANTED OR SHALL BE IMPLIED FOR ANY OTHER USE. ADDITIONAL INFORMATION FOR H.264 (AVC) AND H.265 (HEVC) CODECS MAY BE OBTAINED FROM MPEG LA, L.L.C. SEE <u>HTTP://</u> WWW.MPEGLA.COM.

#### **Compliance with Laws**

You acknowledge and agree that it is Your responsibility for complying with any applicable laws and regulations, including, but not limited to laws and regulations related to call recording, data privacy, intellectual property, trade secret, fraud, and music performance rights, in the country or territory where the Avaya product is used.

#### **Preventing Toll Fraud**

"Toll Fraud" is the unauthorized use of your telecommunications system by an unauthorized party (for example, a person who is not a corporate employee, agent, subcontractor, or is not working on your company's behalf). Be aware that there can be a risk of Toll Fraud associated with your system and that, if Toll Fraud occurs, it can result in substantial additional charges for your telecommunications services.

#### Avaya Toll Fraud intervention

If You suspect that You are being victimized by Toll Fraud and You need technical assistance or support, call Technical Service Center Toll Fraud Intervention Hotline at +1-800-643-2353 for the United States and Canada. For additional support telephone numbers, see the Avaya Support website: <u>https://support.avaya.com</u> or such successor site as designated by Avaya.

#### Security Vulnerabilities

Information about Avaya's security support policies can be found in the Security Policies and Support section of <u>https://</u>support.avaya.com/security.

Suspected Avaya product security vulnerabilities are handled per the Avaya Product Security Support Flow (<u>https://</u>support.avaya.com/css/P8/documents/100161515).

#### **Downloading Documentation**

For the most current versions of Documentation, see the Avaya Support website: <u>https://support.avaya.com</u>, or such successor site as designated by Avaya.

#### **Contact Avaya Support**

See the Avaya Support website: <u>https://support.avaya.com</u> for product or Hosted Service notices and articles, or to report a problem with your Avaya product or Hosted Service. For a list of support telephone numbers and contact addresses, go to the Avaya Support website: <u>https://support.avaya.com</u> (or such successor site as designated by Avaya), scroll to the bottom of the page, and select Contact Avaya Support.

#### **Regulatory Statements**

#### **General Safety Warning**

- · Ensure that you:
  - Do not operate the device near water.
  - Do not use the device during a lightning storm.
  - Do not report a gas leak while in the vicinity of the leak.
- Do not place a naked flame source, such as lighted candles, on or near the device.
- Do not intentionally hit the device or place heavy or sharp objects on the device.
- Do not attempt to repair the device yourself. Always use a qualified service agent to perform adjustments and repairs.
- Keep the device away from benzene, diluents, and other chemicals.

#### Industry Canada (IC) Statements

This Class B digital apparatus complies with Canadian ICES-003.

Cet appareil numérique de la classe B est conformeà la norme NMB-003 du Canada.

#### USA / FCC Part 15

This equipment has been tested and found to comply with the limits for a Class B digital device, pursuant to part 15 of the FCC Rules. These limits are designed to provide reasonable protection against harmful interference in a residential installation. This equipment generates, uses and can radiate radio frequency energy and, if not installed and used in accordance with the instructions, may cause harmful interference to radio communications. However, there is no guarantee that interference will not occur in a particular installation. If this equipment does cause harmful interference to radio or television reception, which can be determined by turning the equipment off and on, the user is encouraged to try to correct the interference by one or more of the following measures:

- · Reorient or relocate the receiving antenna.
- Increase the separation between the equipment and receiver.
- Connect the equipment into an outlet on a circuit different from that to which the receiver is connected.
- Consult the dealer or an experienced radio/TV technician for help.

#### **Japan Statements**

#### Class B Statement

This is a Class B product based on the standard of the VCCI Council. If this is used near a radio or television receiver in a domestic environment, it may cause radio interference. Install and use the equipment according to the instruction manual.

この装置は、クラスB情報技術装置です。この装置は、家庭環境で使用 することを目的としていますが、この装置がラジオやテレビジョン受信機に 近接して使用されると、受信障害を引き起こすことがあります。

取扱説明書に従って正しい取り扱いをして下さい。 VCCI-B

注意事項

- 本製品は室内用に設計されています。
- 本製品は金属または磁石がある所では性能が低下する恐れが あります。
- 本製品は誘導性技術を利用する通信装置であり, 13.56MHzの 周波数を使っています。

製品の任意的な分解,修正,部品の除去などの作業は製品の特 性に影響を与えます。

 製品に供給される電圧はノイズに対する影響を減らすために 安定的でなければなりません。

電源供給端子から過度な電圧が入力されないようにお願いします。

- 製品に物理的または化学的な衝撃を与えないようにお願いします。
- 製品を静電気から保護するために試験治工具、ワークベンチ, 作業者の身体などに接地処理した状態で作業を遂行してくだ さい。
- 安全のために製品を扱う時は手袋の着用をお願いします。
- 他の無線器機からの障害を防止するために製品が露出しないようにお願いします。
- 強い磁場がある所には製品の性能に悪い影響を与えますので 設置しないでください。
- 本製品を組み込まれる場合は、組み込んだ製品の取り扱い説明書等に「電波法に基づく誘導式読み書き通信設備の型式指定を受けた無線設備を内蔵しています」

#### Denan Power Cord Statement

#### 🛕 Danger:

Please be careful of the following while installing the equipment:

 Please only use the connecting cables, power cord, and AC adapters shipped with the equipment or specified by Avaya to be used with the equipment. If you use any other equipment, it may cause failures, malfunctioning, or fire.

 Power cords shipped with this equipment must not be used with any other equipment. In case the above guidelines are not followed, it may lead to death or severe injury.

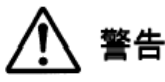

本製品を安全にご使用頂くため、以下のことにご注意ください。

- 接続ケーブル、電源コード、ACアダプタなどの部品は、必ず 製品に同梱されております添付品または指定品をご使用くだ さい。添付品指定品以外の部品をご使用になると故障や動作 不良、火災の原因となることがあります。
- 同梱されております付属の電源コードを他の機器には使用しないでください。上記注意事項を守らないと、死亡や大怪我など人身事故の原因となることがあります。

#### **EU Countries**

This device when installed complies with the essential requirements and other relevant provisions of EMC Directive 2014/30/EU and LVD Directive 2014/35/EU. A copy of the Declaration may be obtained from <u>http://support.avaya.com</u> or Avaya Inc., 2605 Meridian Parkway, Suite 200, Durham, NC 27713 USA.

This product has been tested and found to comply with the limits for Class B equipment according to European Standards harmonized in the Directives in compliance. The limits for Class B equipment were derived for the domestic environment.

#### Trademarks

The trademarks, logos and service marks ("Marks") displayed in this site, the Documentation, Hosted Service(s), and product(s) provided by Avaya are the registered or unregistered Marks of Avaya, its affiliates, its licensors, its suppliers, or other third parties. Users are not permitted to use such Marks without prior written consent from Avaya or such third party which may own the Mark. Nothing contained in this site, the Documentation, Hosted Service(s) and product(s) should be construed as granting, by implication, estoppel, or otherwise, any license or right in and to the Marks without the express written permission of Avaya or the applicable third party.

Avaya is a registered trademark of Avaya Inc.

All non-Avaya trademarks are the property of their respective owners.

## Contents

| Chapter 1: Introduction                                                            | 7      |
|------------------------------------------------------------------------------------|--------|
| Purpose                                                                            | /<br>م |
| Avava Room Camera RC100 safety warnings                                            | 0<br>و |
| Avaya Room Camera RC100 salety warnings                                            | 0<br>Q |
| Avaya Room Camera RC100 main parts                                                 | 3      |
| Avaya Room Camera RC100 remote control unit                                        | 12     |
| Avaya Room Camera RC100 Rotary selector settings                                   | 13     |
| Chapter 3: Avava Room Camera RC100 Packing list                                    | 15     |
| Avava Room Camera RC100 packing list                                               | 15     |
| Installing Avava Room Camera RC100 using wall mount bracket                        | 16     |
| Chapter 4: Setting up Avava Room Camera RC100                                      | 19     |
| Configuring Avava Room Camera RC100 as IP camera for Avava CU360                   | 10     |
| Configuring Avava Room Camera RC100 as USB camera for Avava CU360                  | 20     |
| Logging in to the Avava CU360 web interface.                                       | 22     |
| Enabling the Avava CU360 advanced settings                                         | 22     |
| Configuring Avaya Room Camera RC100 as the main HD camera for Avaya XT Series      | 23     |
| Configuring Avaya Room Camera RC100 as an additional HD camera for Avaya XT Series | 24     |
| Configuring Avaya Room Camera RC100 as USB camera for Avaya XT Series              | 26     |
| Logging in to the Avaya XT Series web interface                                    | 27     |
| Enabling the Avaya XT Series advanced settings                                     | 28     |
| VISCA-cross cable for Avaya Room Camera RC100                                      | 29     |
| Configuring Avaya Room Camera RC100 as USB camera for your laptop                  | 29     |
| Configuring Avaya Room Camera RC100 for Avaya Vantage <sup>™</sup>                 | 30     |
| Avaya Room Camera RC100 coding capacity limitation                                 | 30     |
| Avaya Room Camera RC100 menu configuration                                         | 36     |
| Menu Explanation                                                                   | 38     |
| Image field descriptions                                                           | 38     |
| Exposure field descriptions                                                        | 39     |
| Colortone field descriptions                                                       | 39     |
| Camera field descriptions                                                          | 39     |
| PTZ field descriptions                                                             | 39     |
| System field descriptions                                                          | 40     |
| Resetting default values using the Avaya Room Camera RC100 remote control          | 40     |
| Resetting Avaya Room Camera RC100 to factory values                                | 40     |
| Chapter 5: Maintenance                                                             | 42     |
| Upgrading Avaya Room Camera RC100                                                  | 42     |
| Chapter 6: Resources                                                               | 43     |
| Documentation                                                                      | 43     |

| Support                               | 43   |
|---------------------------------------|------|
| Using the Avaya InSite Knowledge Base | . 43 |

# **Chapter 1: Introduction**

## Purpose

This document describes how to use the Avaya Room Camera RC100.

This document is intended for people who want to learn how to use the Avaya Room Camera RC100.

# Chapter 2: Avaya Room Camera RC100 overview

## Avaya Room Camera RC100 safety warnings

Follow these safety instructions when setting up and using Avaya Room Camera RC100:

- Use only the power source provided with Avaya Room Camera RC100 when used as standalone.
- Take proper safety precautions when handling the AC power plug.
- Ensure that the plug is inserted into the socket securely.
- Do not overload wall sockets, extension cords or multi-way plug boards as this may cause fire or electric shock.
- Do not place Avaya Room Camera RC100 where the cord can be stepped on as this may result in fraying or damage to the lead or the plug.
- Do not block openings in the Avaya Room Camera RC100 case as poor ventilation may lead to overheating the camera. Do not place Avaya Room Camera RC100 on a sofa, rug, or other soft surfaces.
- Do not push any objects through Avaya Room Camera RC100 openings.
- Do not allow any liquid to spill to Avaya Room Camera RC100.
- Refer all servicing to licensed service personnel.
- Unplug Avaya Room Camera RC100 and remove the batteries from the remote control if they are not going to be used for an extended period. Do not place Avaya Room Camera RC100 or remote control on top of vibrating equipment or heated objects, such as an endpoint or computer.
- To reduce the risk of fire or electric shock, do not expose Avaya Room Camera RC100 to rain or moisture.
- Unplug Avaya Room Camera RC100 from the wall outlet and refer servicing to licensed service personnel:
  - If the power cord or plug becomes damaged or frayed.
  - If the liquid is spilled on Avaya Room Camera RC100 or Avaya Room Camera RC100 has been exposed to rain or water.

## 😒 Note:

Using an incorrect battery type in the remote control may result in a breakdown. Follow local instructions on how to dispose of used batteries.

## Avaya Room Camera RC100 overview

Avaya Room Camera RC100 is a flexible and high-end solution covering a broad spectrum of room sizes and use cases for high-end features and connectivity.

Avaya Room Camera RC100 has the following features:

- Excellent video quality with a maximum resolution of 2160p@60fps.
- Ultra HD 60fps camera, with 24x Full HD Zoom and 12x Ultra HD Optical Zoom.
- Used as an HDMI camera and support up to 2160p@60fps resolution.
- USB connectivity allows easy interoperability with laptops up to 2160p@30fps resolution.
- Avaya Room Camera RC100 allows easy connectivity with Avaya CU360 and Avaya XT Series.
- IP connectivity makes Avaya Room Camera RC100 suitable for video surveillance and extends the video range of Avaya CU360 up to 1080p@30fps resolution.
- Line-level type audio source routed to the HDMI and USB interfaces.

#### Avaya Room Camera RC100 Technical Specifications

| Features          | Description                                   |  |  |
|-------------------|-----------------------------------------------|--|--|
| Camera            |                                               |  |  |
| Image Sensor      | 1/2.8" 4K CMOS, 8.46MP                        |  |  |
| Focal Lens        | f=3.4mm-40.3mm                                |  |  |
| Iris              | F1.8-F3.6                                     |  |  |
| Optical Zoom      | 12x                                           |  |  |
| Field of view     | 80.5° ~ 7.6°                                  |  |  |
| Image             | Auto Focus, Auto Exposure, Auto White Balance |  |  |
| Video Format      | Up to 4Kp60                                   |  |  |
| Video Compression | H.264 and MJPG                                |  |  |
| S/N               | ≥55dB                                         |  |  |
| DNR               | 2D&3D                                         |  |  |
|                   |                                               |  |  |
| Features          | Description                                   |  |  |
| Function          |                                               |  |  |
| Pan Angle         | -130°~+130°                                   |  |  |

| Features            | Description                                                                  |  |  |  |
|---------------------|------------------------------------------------------------------------------|--|--|--|
| Function            |                                                                              |  |  |  |
| Tilt Angle          | -30°~+90°                                                                    |  |  |  |
| Pan Speed           | 0.2°~80°/s                                                                   |  |  |  |
| Tilt Speed          | 0.2°~60°/s                                                                   |  |  |  |
| Preset Number       | Up to 12 through Avaya Room Camera RC100     Remote Control                  |  |  |  |
|                     | <ul> <li>Up to 64 through IP with Avaya CU360</li> </ul>                     |  |  |  |
|                     | <ul> <li>Up to 122 through VISCA and USB with Avaya XT<br/>Series</li> </ul> |  |  |  |
|                     | • Up to 122 through USB through Avaya CU360                                  |  |  |  |
| Features            | Description                                                                  |  |  |  |
| Interfaces          |                                                                              |  |  |  |
| HDMI                | 1×HDMI 2.0                                                                   |  |  |  |
|                     | Video resolution: up to 4Kp60                                                |  |  |  |
| Ethernet (LAN)      | 1×10M/100M/1000M RJ45, self-adaptation ethernet port                         |  |  |  |
|                     | Video resolution: up to 4Kp30                                                |  |  |  |
|                     | Video Format: H264                                                           |  |  |  |
| USB Interface       | 1×USB 2.0                                                                    |  |  |  |
|                     | UVC1.5 protocol                                                              |  |  |  |
|                     | UAC                                                                          |  |  |  |
|                     | Video Format: H264/MJPEG                                                     |  |  |  |
|                     | Video Resolution: up to 4Kp30                                                |  |  |  |
| Audio Input         | 1x jack 3.5mm LINE LEVEL                                                     |  |  |  |
| Control             | 1×RS-232 IN, 1×RS-232 OUT                                                    |  |  |  |
| Rotary Selector     | F as default for automatic video format                                      |  |  |  |
| Power               | DC12V                                                                        |  |  |  |
| Features            | Description                                                                  |  |  |  |
| General             |                                                                              |  |  |  |
| Protocol            | VISCA                                                                        |  |  |  |
| Power Consumption   | Less than 13W                                                                |  |  |  |
| Working Environment | Temperature: 0 ~ +40°C, Humidity: 10%RH ~<br>90%RH                           |  |  |  |
| Dimension (LxWxH)   | 250mm×136mm×165mm                                                            |  |  |  |

Weight

Color

Black

Less than 2kg

# Avaya Room Camera RC100 main parts

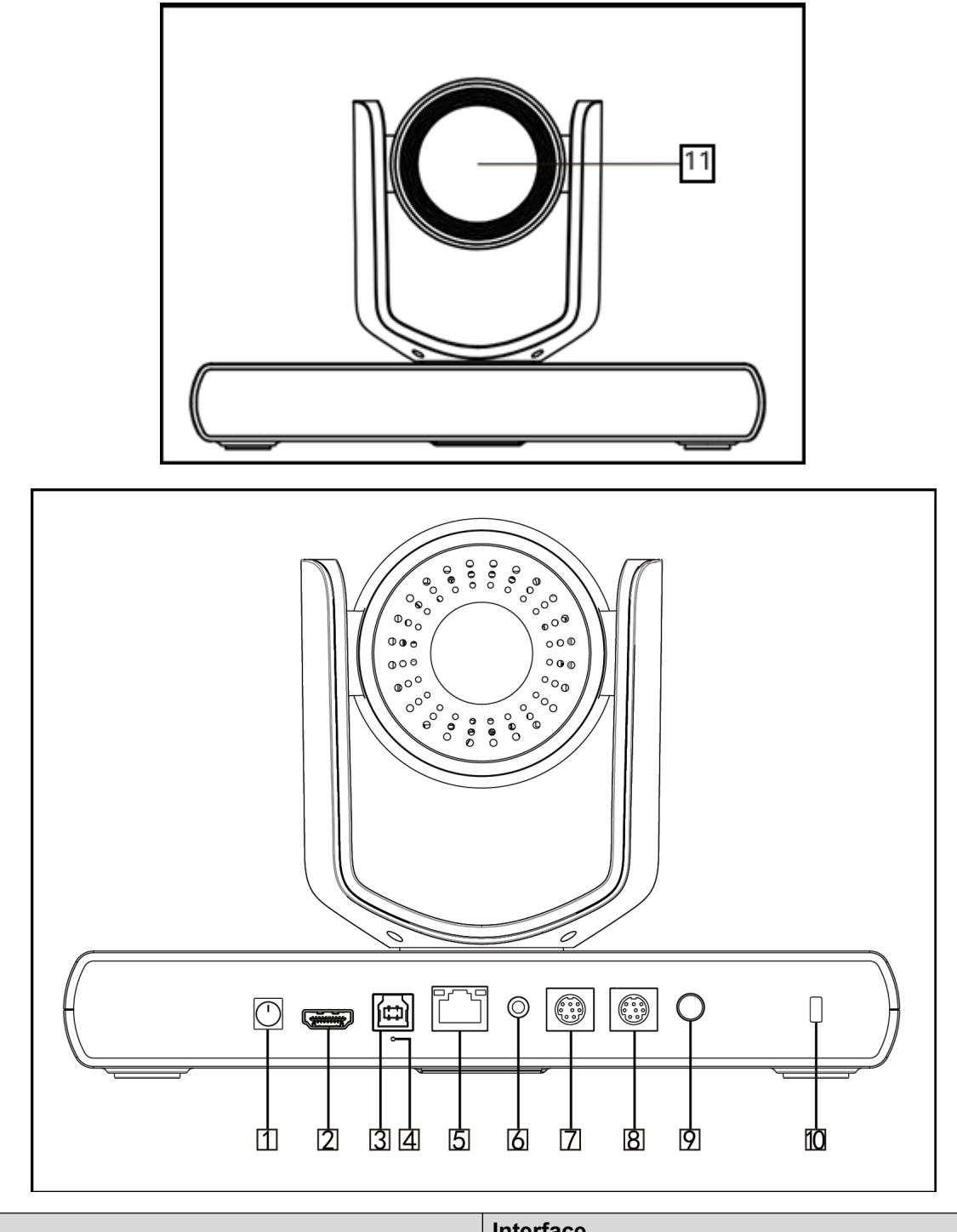

| No | Interface                 |  |
|----|---------------------------|--|
| 1  | Rotary Selector (SYS-SEL) |  |

| No | Interface       |
|----|-----------------|
| 2  | HDMI            |
| 3  | USB             |
| 4  | Reset pinhole   |
| 5  | LAN             |
| 6  | Audio In        |
| 7  | RS232-IN        |
| 8  | RS232-OUT       |
| 9  | Power (DC12V)   |
| 10 | Anti-theft lock |
| 11 | Camera Module   |

# Avaya Room Camera RC100 remote control unit

Avaya Room Camera RC100 supports a remote control unit.

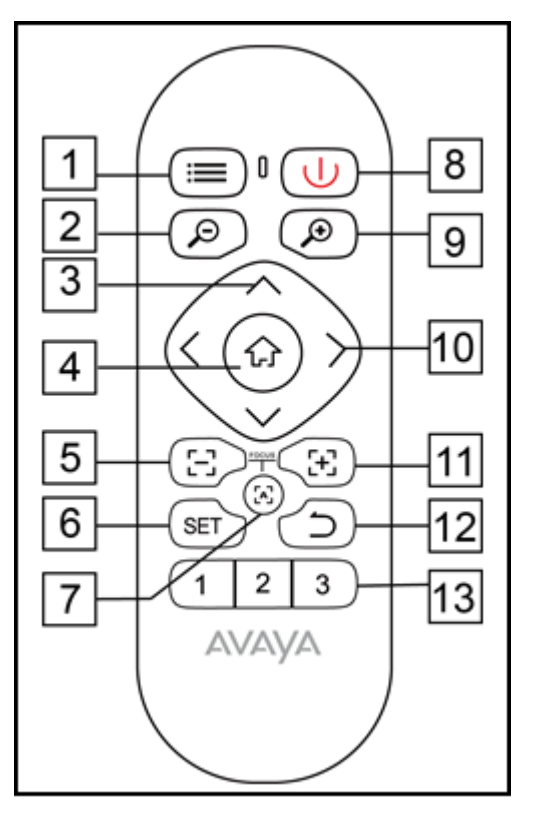

| Key no. | Key name Function                                           |                                                                                        |  |
|---------|-------------------------------------------------------------|----------------------------------------------------------------------------------------|--|
| 1       | Menu                                                        | Press the button to enter the OSD menu.                                                |  |
| 2       | Zoom Out                                                    | Press the button to zoom out.                                                          |  |
| 3       | Tilt                                                        | <ul> <li>In menu mode, set menu options.</li> <li>In non-menu mode, use the</li> </ul> |  |
|         |                                                             | the screen.                                                                            |  |
| 4       | Home                                                        | • In menu mode, confirm to enter.                                                      |  |
|         |                                                             | • In non-menu mode, the screen returns to the original position.                       |  |
| 5       | Focus Near                                                  | Press the button to focus near.                                                        |  |
| 6       | Set Preset                                                  | Press the button, then press the number button to set preset                           |  |
| 7       | Auto Focus                                                  | Press the button to focus automatically.                                               |  |
| 8       | Power button                                                | Turn on or off the camera.                                                             |  |
| 9       | Zoom In                                                     | Press the button to zoom in.                                                           |  |
| 10      | Pan                                                         | In menu mode, set menu options.                                                        |  |
|         |                                                             | • In non-menu mode, use the button for vertical adjustment of the screen.              |  |
| 11      | Focus Far                                                   | Press the button to focus far.                                                         |  |
| 12      | Back In menu mode, press the b to go back to the previous r |                                                                                        |  |
| 13      | Preset Setting                                              | Press the number button to call the corresponding preset.                              |  |

# Avaya Room Camera RC100 Rotary selector settings

Before installing and operating Avaya Room Camera RC100, make sure the Rotary selector is set to F (The default setting is AUTO). For advanced settings, you can select the desired specific video format based on the following table:

| Rotary selector |         |
|-----------------|---------|
| 0               | 1080P60 |

| Rotary selector |                 |  |  |
|-----------------|-----------------|--|--|
| 1               | 1080P50         |  |  |
| 2               | 720P60          |  |  |
| 3               | 720P50          |  |  |
| 4               | 1080P30         |  |  |
| 5               | 1080P25         |  |  |
| 6               | 4KP25           |  |  |
| 7               | 4KP30           |  |  |
| 8               | 4KP50           |  |  |
| 9               | 4KP60           |  |  |
| A               | 1080i60         |  |  |
| В               | 1080i50         |  |  |
| С               |                 |  |  |
| D               |                 |  |  |
| E               |                 |  |  |
| F               | AUTO as default |  |  |

After configuring the video format, restart the Avaya Room Camera RC100.

# Chapter 3: Avaya Room Camera RC100 Packing list

# Avaya Room Camera RC100 packing list

Avaya Room Camera RC100 contains the following standard equipment:

- Camera
- Remote Control
- USB Cable
- AC/DC Adapter
- HDMI Cable
- Bracket
- · Four sets of screws and plastic dowel
- 1/4"-20 UNC screw
- Two AAA Batteries

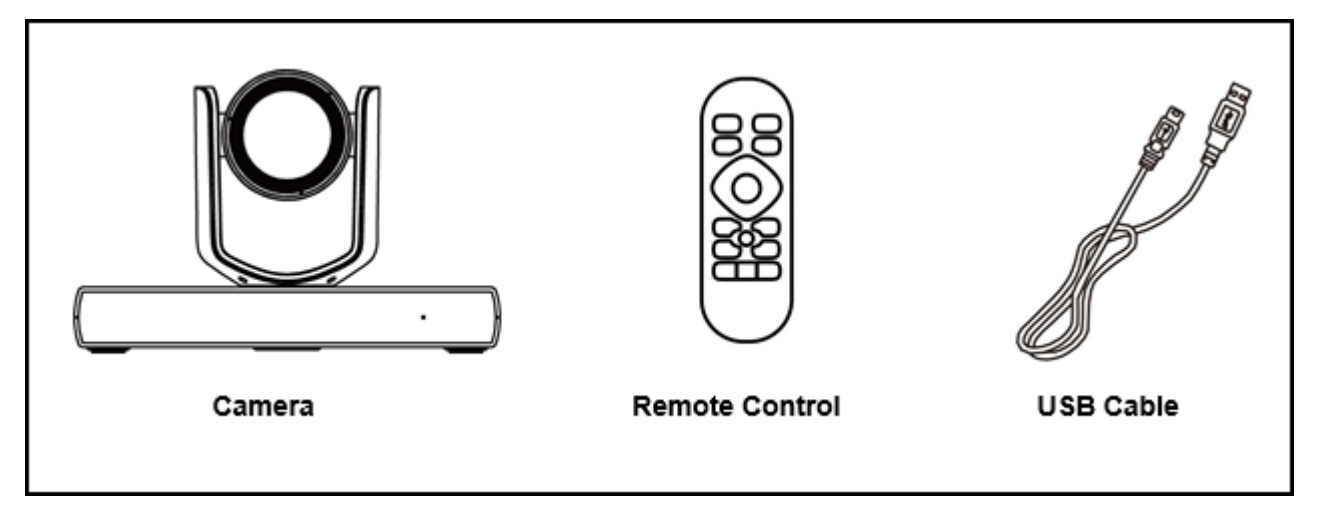

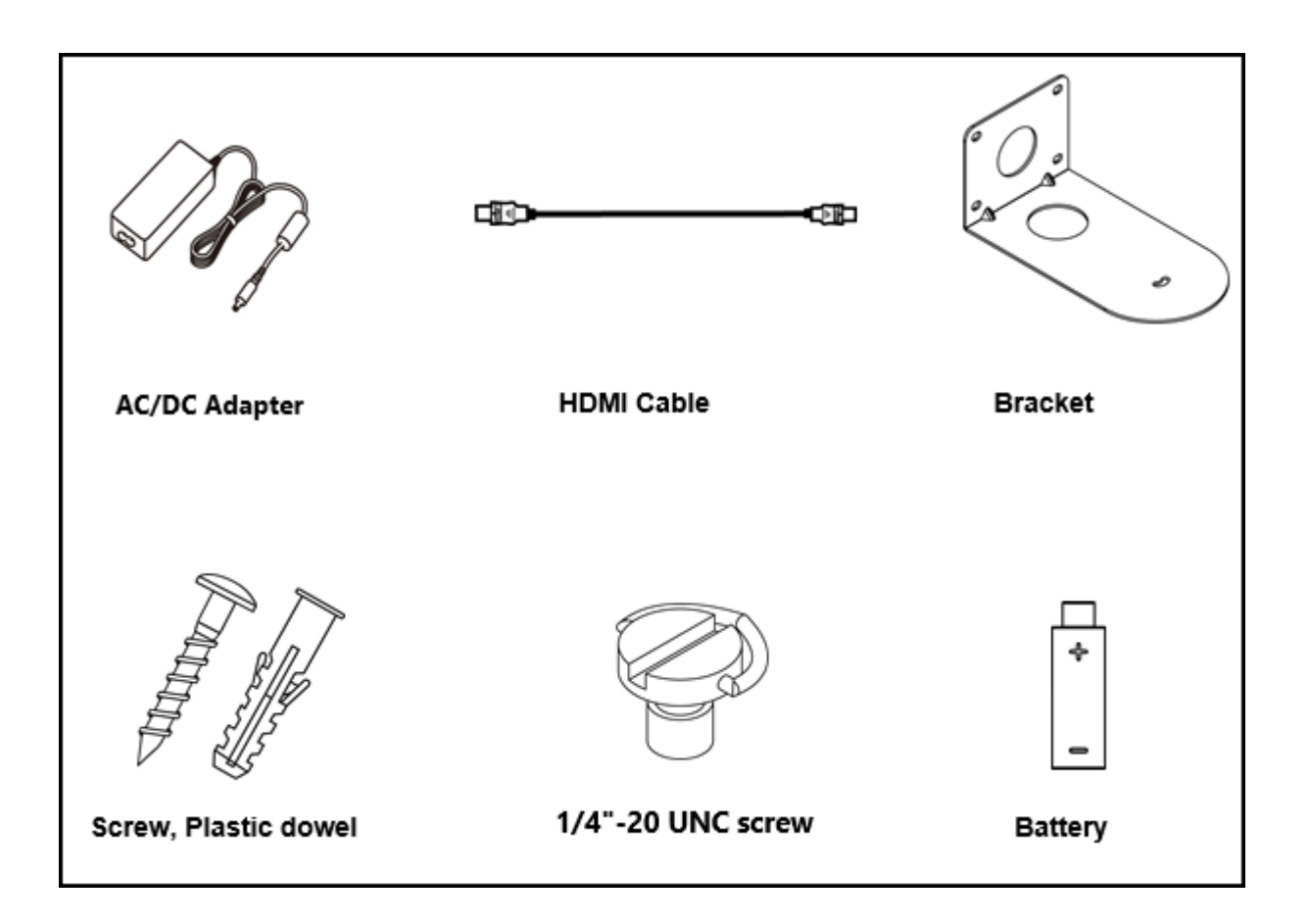

# Installing Avaya Room Camera RC100 using wall mount bracket

## About this task

You can install Avaya Room Camera RC100 on a wall using the wall mount bracket.

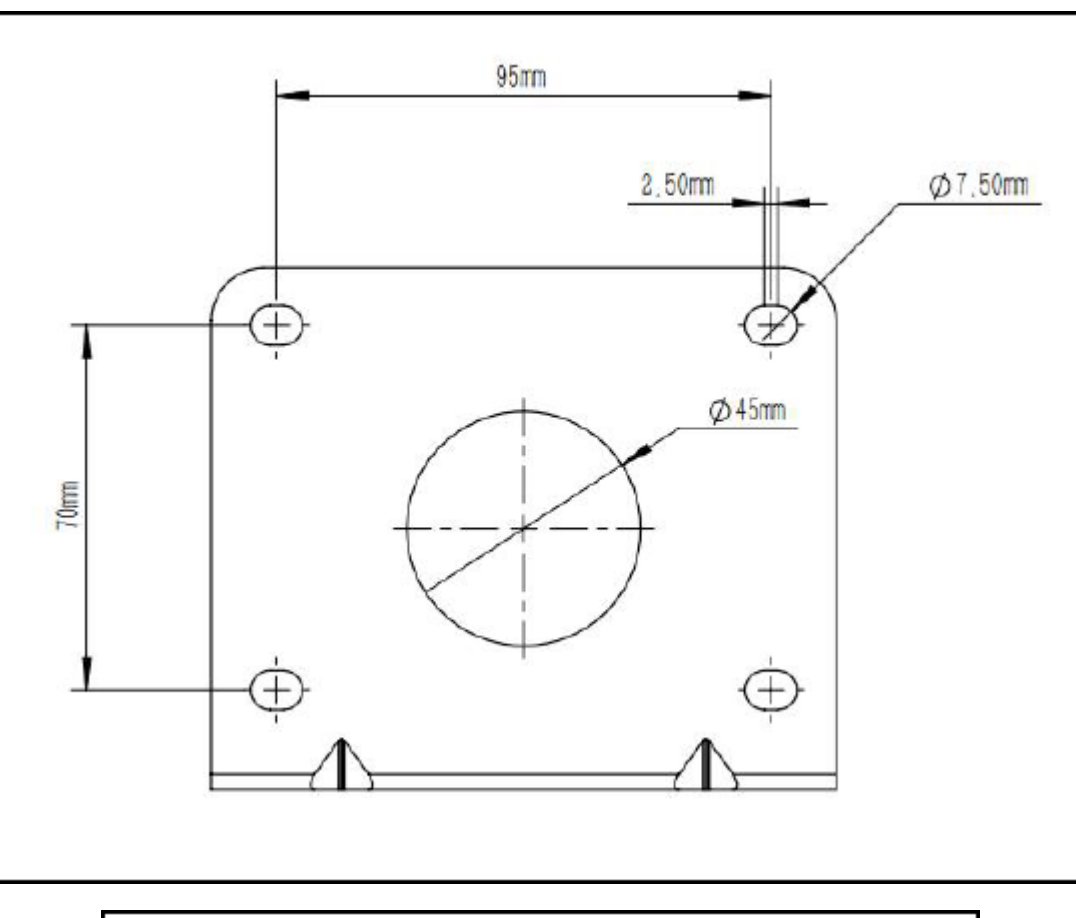

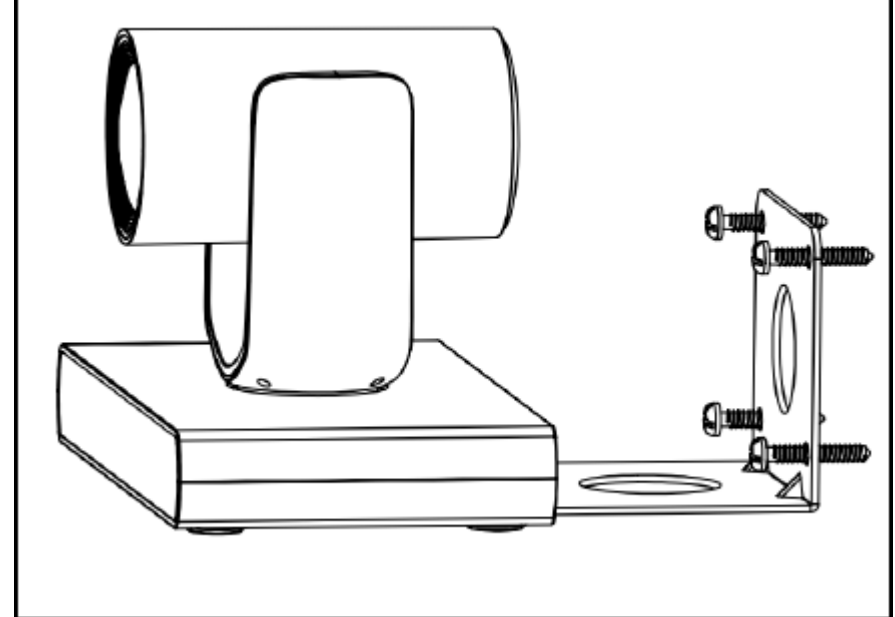

## Procedure

1. Drill four holes according to the hole diameter and position of the wall bracket.

- 2. Install the plastic expansion tube on the hole.
- 3. Fix the wall bracket at the installation position with expansion screws.
- 4. Place Avaya Room Camera RC100 on the wall bracket, and fix Avaya Room Camera RC100 with screws.

# Chapter 4: Setting up Avaya Room Camera RC100

# Configuring Avaya Room Camera RC100 as IP camera for Avaya CU360

## About this task

You can use Avaya Room Camera RC100 as an IP camera on Avaya CU360.

Avaya CU360 does not support audio when using Avaya Room Camera RC100 as an IP camera.

#### 😵 Note:

If the camera uses both the USB and ethernet interfaces simultaneously, the stream sent over the ethernet and USB have the same resolutions.

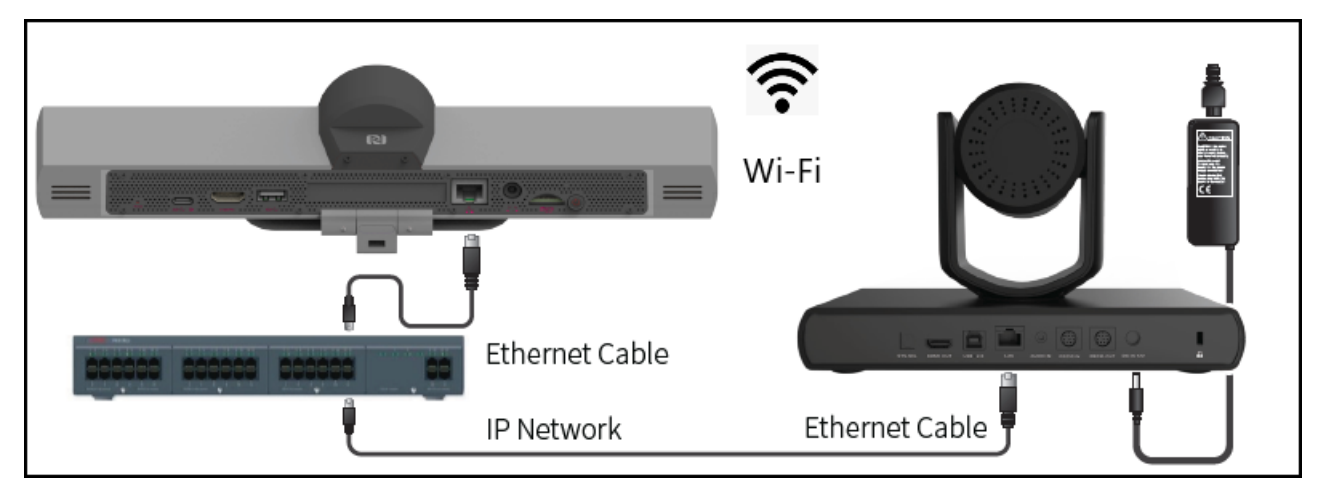

#### Before you begin

- Connect one side of the ethernet cable to the Avaya Room Camera RC100 LAN port and the other side to your IP Network or connect Avaya CU360 through Wi-Fi.
- Connect the power supply plug to the DC IN 12V port of the Avaya Room Camera RC100 and turn on the Avaya CU360 endpoint.
- Enable the advanced settings for the Avaya CU360 endpoint.
- Log in to the Avaya CU360 web interface.

### Procedure

- 1. Do one of the following:
  - On the endpoint main menu, click **Configure**.
  - On the web interface, click Administrator Settings.
- 2. On the endpoint, click Advanced.

The default PIN for Advanced settings on the endpoint is 1234.

If your administrator configures a PIN to access the advanced settings on the endpoint, Avaya CU360 prompts you to enter the PIN. After you enter the PIN, Avaya CU360 displays the Advanced window.

- 3. On the endpoint and web interface, click I/O Connections > Cameras > IP.
- 4. Configure the following fields:
  - Enable: Select Yes to enable the IP camera.
  - URL: Enter the IP address of the Avaya Room Camera RC100.

rtsp://admin:@ip\_address/ch1

Control Camera: Yes

Use the remote control to view the IP address of Avaya Room Camera RC100 from the Network section.

Default parameters for Avaya Room Camera RC100 are:

- Control Protocol
  - Username: admin
  - Password: 123456
  - Port: 80
- 5. On the web interface, click **Save**.

#### **Related links**

Avaya Room Camera RC100 coding capacity limitation on page 30 Logging in to the Avaya CU360 web interface on page 22 Enabling the Avaya CU360 advanced settings on page 22

# Configuring Avaya Room Camera RC100 as USB camera for Avaya CU360

## About this task

You can use Avaya Room Camera RC100 as a USB camera on Avaya CU360.

The camera is opened at up to 720p@30fps when used as an additional live camera in the Avaya CU360 application. Camera presets and PTZ (Pan Tilt Zoom) can be managed through the Avaya Room Camera RC100 remote control.

Avaya CU360 does not support audio when using Avaya Room Camera RC100 as a USB camera.

#### Note:

If the camera uses both the USB and ethernet interfaces simultaneously, the stream sent over the ethernet and USB have the same resolutions.

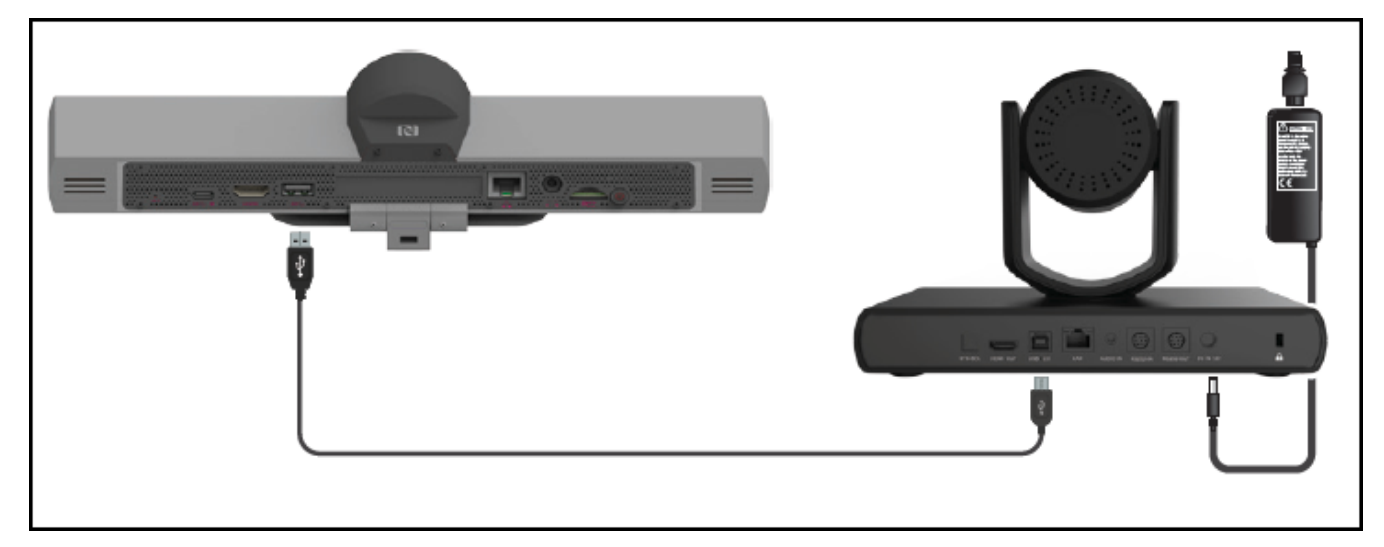

#### Before you begin

- Connect one side of the USB cable to the Avaya Room Camera RC100 USB port and the other side to the Avaya CU360 USB port.
- Connect the power supply plug to the DC IN 12V port of the Avaya Room Camera RC100 and turn on the Avaya CU360 endpoint.
- Enable the advanced settings for the Avaya CU360 endpoint.
- Log in to the Avaya CU360 web interface.

#### Procedure

- 1. Do one of the following:
  - On the endpoint main menu, click **Configure**.
  - On the web interface, click Administrator Settings.
- 2. On the endpoint, click **Advanced**.

The default PIN for Advanced settings on the endpoint is 1234.

If your administrator configures a PIN to access the advanced settings on the endpoint, Avaya CU360 prompts you to enter the PIN. After you enter the PIN, Avaya CU360 displays the Advanced window.

3. On the endpoint and web interface, click I/O Connections > Cameras > USB.

- 4. Configure the following fields:
  - Enable: Yes
  - Control Camera: Yes
- 5. On the web interface, click **Save**.

#### Next steps

Restart the Avaya CU360.

#### **Related links**

Avaya Room Camera RC100 coding capacity limitation on page 30 Logging in to the Avaya CU360 web interface on page 22 Enabling the Avaya CU360 advanced settings on page 22

# Logging in to the Avaya CU360 web interface

### About this task

The home page of Avaya CU360 displays the IP address of the endpoint on the top.

Change the default login credentials when you log in to the web interface for the first time.

#### Procedure

1. In a web browser, navigate to the IP adress of Avaya CU360.

Avaya CU360 displays the login page.

- 2. Enter the following:
  - User Name: The default user name is Admin.
  - Password: The default password is 1234.
  - Language: Select a language from the drop-down list. This field is optional.
- 3. Click Login.

## Enabling the Avaya CU360 advanced settings Procedure

- 1. Do one of the following:
  - On the endpoint main menu, click **Configure > General**.
  - On the web interface, click **Basic Settings > Preferences > General**.
  - On the endpoint, Avaya CU360 displays the General settings window.

- On the web interface, Avaya CU360 displays the Preferences General settings window.
- 2. Select Yes for Show Advanced Settings.
- 3. On the web interface, click **Save**.

#### Result

Avaya CU360 displays the advanced settings.

# Configuring Avaya Room Camera RC100 as the main HD camera for Avaya XT Series

#### About this task

You can use Avaya Room Camera RC100 as the main HD camera on Avaya XT Series.

Do not place Avaya Room Camera RC100 on top of the Avaya XT Series endpoint. Use the wall mount bracket to install Avaya Room Camera RC100.

If the rotary selector is set to F position, the default video format over HDMI is set to 1080p60.

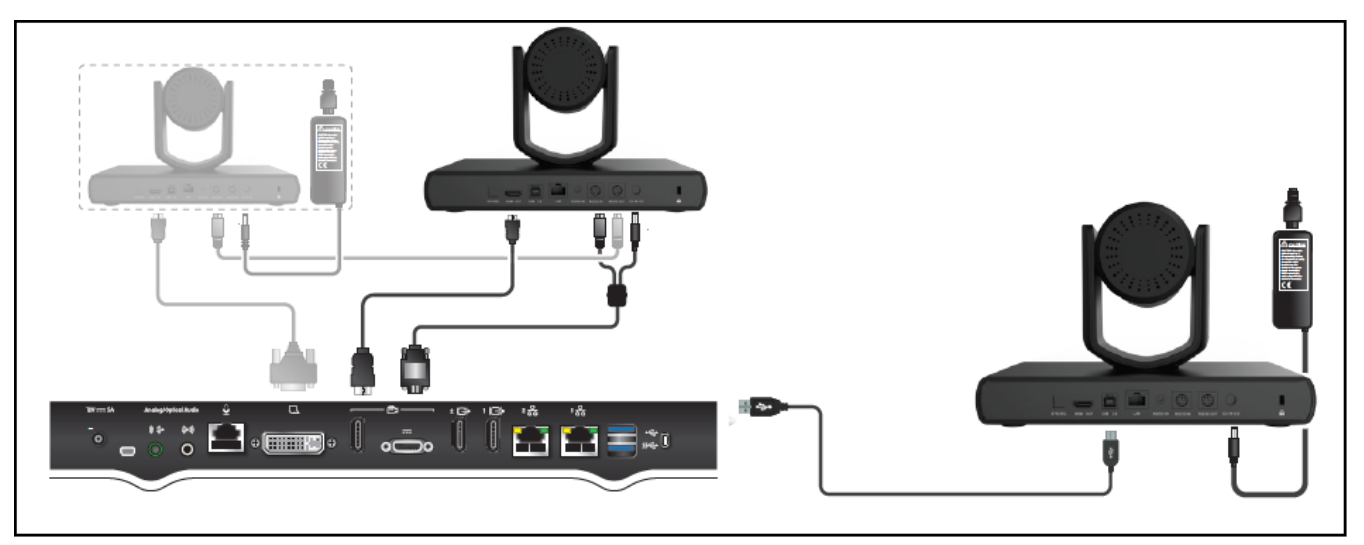

#### Before you begin

- Connect one side of the HDMI cable to the Avaya Room Camera RC100 HDMI OUT port and the other side to the Avaya XT Series HDMI IN vertical port (Port 1 for Avaya Room System XT7100).
- Connect the Power and Serial Control cable:
  - Plug the 8-pin connector into the Avaya Room Camera RC100 RS232-IN port.
  - Plug the power connector to the DC IN 12V port of the Avaya Room Camera RC100.
  - Plug the other special connector to the SERIAL CONTROL horizontal port of the Avaya XT Series.

😵 Note:

- Use the cable for Power and Serial Control provided with Avaya XT Series or you can order separately (P/N 700515002).
- You can connect a line-level audio source to the AUDIO IN Camera connector. The audio is present in the Avaya XT Series endpoint through HDMI.
- Enable the advanced settings for the Avaya XT Series endpoint.
- Log in to the Avaya XT Series web interface.

#### Procedure

- 1. Do one of the following:
  - On the endpoint main menu, click **Configure**.
  - On the web interface, click Administrator Settings.
- 2. On the endpoint, click **Advanced**.

The default PIN for Advanced settings on the endpoint is 1234.

If your administrator configures a PIN to access the advanced settings on the endpoint, Avaya XT Series prompts you to enter the PIN. After you enter the PIN, Avaya XT Series displays the Advanced window.

- 3. On the endpoint and web interface, click I/O Connections > Cameras > HD1.
- 4. Configure the following fields:
  - Enable: Yes
  - Control Camera: Yes

You can only use the Avaya XT Series remote control to control the camera.

5. On the web interface, click **Save**.

#### **Related links**

Enabling the Avaya XT Series advanced settings on page 28 Logging in to the Avaya XT Series web interface on page 27

# Configuring Avaya Room Camera RC100 as an additional HD camera for Avaya XT Series

#### About this task

You can use Avaya Room Camera RC100 as an additional HD camera on Avaya XT Series.

Do not place Avaya Room Camera RC100 on top of the Avaya XT Series endpoint. Use the wall mount to install Avaya Room Camera RC100.

If the rotary selector is set to F position, the default video format over HDMI is set to 1080p60.

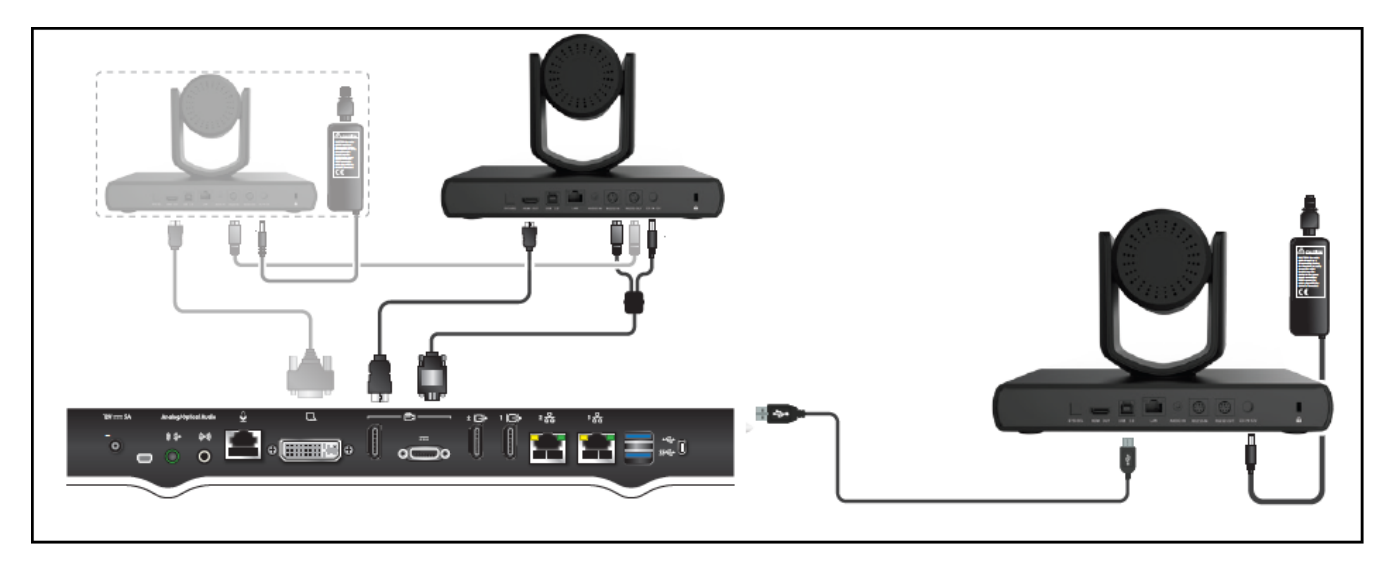

#### Before you begin

- Connect one side of the HDMI cable to the Avaya Room Camera RC100 HDMI OUT port and the other side to the Avaya XT Series DVI/HDMI IN 2 port.
- Connect the VISCA Control Cross cable to the RS232 OUT port of the first Camera and the RS232 IN of your Avaya Room Camera RC100.
- Connect the power supply plug to the DC IN 12V port of the Avaya Room Camera RC100 and turn on the Avaya XT Series endpoint.

#### 😒 Note:

You can connect a line-level audio source to the AUDIO IN Camera connector. The audio is present in the Avaya XT Series endpoint through HDMI.

- Enable the advanced settings for the Avaya XT Series endpoint.
- Log in to the Avaya XT Series web interface.

#### Procedure

- 1. Do one of the following:
  - On the endpoint main menu, click **Configure**.
  - On the web interface, click Administrator Settings.
- 2. On the endpoint, click Advanced.

The default PIN for Advanced settings on the endpoint is 1234.

If your administrator configures a PIN to access the advanced settings on the endpoint, Avaya XT Series prompts you to enter the PIN. After you enter the PIN, Avaya XT Series displays the Advanced window.

- 3. On the endpoint and web interface, click I/O Connections > Cameras > DVI/HD2.
- 4. Configure the following fields:
  - Enable: Yes

#### Control Camera: Yes

You can only use the Avaya XT Series remote control to control the camera.

5. On the web interface, click **Save**.

#### **Related links**

<u>VISCA-cross cable for Avaya Room Camera RC100</u> on page 29 <u>Enabling the Avaya XT Series advanced settings</u> on page 28 <u>Logging in to the Avaya XT Series web interface</u> on page 27

# Configuring Avaya Room Camera RC100 as USB camera for Avaya XT Series

#### About this task

You can use Avaya Room Camera RC100 as a USB camera on Avaya XT Series.

You can connect a stereo line-level audio source to the AUDIO IN Camera connector. The audio is present in the Avaya XT Series endpoint through USB.

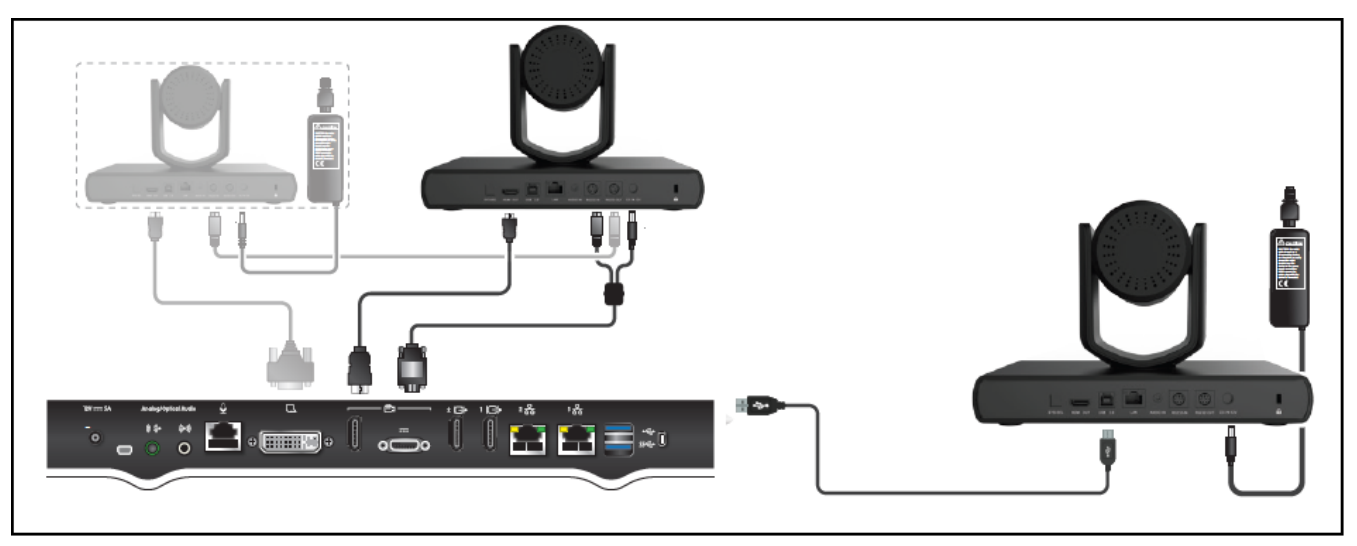

#### Before you begin

- Connect one side of the USB cable to the Avaya Room Camera RC100 USB port and the other side to the Avaya XT Series USB Type-A upper port.
- Connect the power supply plug to the DC IN 12V port of the Avaya Room Camera RC100 and turn on the Avaya XT Series endpoint.
- Enable the advanced settings for the Avaya XT Series endpoint.
- Log in to the Avaya XT Series web interface.

### Procedure

- 1. Do one of the following:
  - On the endpoint main menu, click **Configure**.
  - On the web interface, click Administrator Settings.
- 2. On the endpoint, click **Advanced**.

The default PIN for Advanced settings on the endpoint is 1234.

If your administrator configures a PIN to access the advanced settings on the endpoint, Avaya XT Series prompts you to enter the PIN. After you enter the PIN, Avaya XT Series displays the Advanced window.

- 3. On the endpoint and web interface, click I/O Connections > Cameras > USB.
- 4. Configure the following fields:
  - Enable: Yes
  - Control Camera: Yes
- 5. On the web interface, click **Save**.

#### **Related links**

Enabling the Avaya XT Series advanced settings on page 28 Logging in to the Avaya XT Series web interface on page 27

# Logging in to the Avaya XT Series web interface

## About this task

This procedure describes how to access the Avaya XT Series web interface, which supports the following internet browsers:

- Internet Explorer version 8 or later
- Google Chrome version 11 or later
- Mozilla Firefox version 3.6 or later
- Apple Safari version 5 or later
- Opera version 11 or later
- Microsoft Edge 38 or later (EdgeHTML v14)

If you have a monitor, you can find the IP address at the top bar of the endpoint monitor.

#### Before you begin

Web access is enabled by default. If it was disabled, you can enable it and configure the security details as described in the *Deployment Guide for Avaya XT Series*.

#### Procedure

1. Open any of the supported internet browsers and access the Avaya XT Series login page by entering the system IP address, such as *http://1.2.3.4/*.

| Username: |           |
|-----------|-----------|
| Password: |           |
| Language: | English 💌 |
|           | Login »   |

#### Figure 1: Logging into the Avaya XT Series web interface

2. Enter the username and password.

The default username for the web interface is Admin and password is 1234.

### Important:

We recommend changing the default credentials after logging in for the first time, as described in the *Deployment Guide for Avaya XT Series*.

- 3. (Optional) Select the web interface language from the Language list.
- 4. Select Login.

# **Enabling the Avaya XT Series advanced settings**

#### About this task

To perform advanced configuration and maintenance from the endpoint itself, like upgrading the firmware, you must first enable access to the advanced settings.

#### Before you begin

Ensure that you have the password to access the **Advanced** settings. The default password is 1234.

#### Procedure

- Access basic settings. From the Avaya XT Series web interface, select Basic Settings > Preferences > General. From the Avaya XT Series endpoint main menu, select Configure > General.
- 2. Set Show Advanced Settings to Yes.
- 3. From the Avaya XT Series web interface, select **Administrator Settings**. From the Avaya XT Series endpoint, press **Back** and then select **Advanced**.

4. Enter the password to display the **Advanced** screen. The default password is 1234.

## VISCA-cross cable for Avaya Room Camera RC100

Visca Control is a standard protocol to control PTZ (Pan Tilt Zoom) Cameras. You can use the VISCA cross-cable for Avaya Room Camera RC100 as an additional HD camera with Avaya XT Series.

By default, the camera has a rotary selector set to F position. When the rotary selector is set to F position, the video resolution and frame rate is set through VISCA or camera remote control. After setting, the camera reboots and the frame rate family set for HDMI is used for USB and IP streams.

For example, if 1080p@60fps is set for HDMI through VISCA or remote control, then the available formats for USB and IP are @30fps or @60fps but not @25fps or@50fps.

If the rotary selector is set to F position, the default video format over HDMI is set to 1080p60 and the default video is set to 1080p30 for USB and IP.

If Avaya Room Camera RC100 is connected one time to the Avaya XT Series endpoint through VISCA, then the OSD through the remote control is disabled.

To recover the OSD, it is necessary to connect the Avaya Room Camera RC100 to the Avaya XT Series endpoint again and activate the camera factory recovery procedure within the Avaya XT Series.

#### Note:

The VISCA-cross cable and HDMI to DVI Cable, used to connect the additional camera, you can order separately in the camera cable kit (P/N 700512192).

# Configuring Avaya Room Camera RC100 as USB camera for your laptop

#### Procedure

- 1. Connect Avaya Room Camera RC100 to the USB port of your laptop using the USB cable.
- 2. Open or browse one of the following conferencing applications:
  - Avaya Spaces
  - Avaya Cloud Office<sup>™</sup>
  - Avaya Workplace
  - Other conferencing applications, such as Microsoft<sup>®</sup> Skype for Business, Microsoft<sup>®</sup> Teams, Zoom<sup>®</sup>, and BlueJeans<sup>®</sup>.
- 3. Select Avaya Room Camera RC100 as a video source from the setting or user preference section.

# Configuring Avaya Room Camera RC100 for Avaya Vantage<sup>™</sup>

### About this task

You can use Avaya Room Camera RC100 for Avaya Vantage<sup>™</sup>.

#### Before you begin

- Connect a type-C Male or type-A Female USB adaptor to the Avaya Vantage<sup>™</sup> type-C port.
- Connect the type-A or type-B USB cable to the Avaya Room Camera RC100 USB port and the other side to the adaptor.

#### Procedure

- 1. On the Avaya Room Camera RC100 menu, click **System > UVC Protocol**.
- 2. Select UVC 1.1 from the UVC Protocol menu.

# Avaya Room Camera RC100 coding capacity limitation

Avaya Room Camera RC100 has the following coding limitation:

| HDMI  | USB       |         | Ethernet (LAN) |         |
|-------|-----------|---------|----------------|---------|
|       | MJPG H264 | H264    | H264           | H264    |
|       |           |         | Stream1        | Stream2 |
| 4KP60 | 4KP30     | 4KP30   | /              | /       |
|       | 1080P30   | 1080P30 | /              | 1       |
|       | 720P30    | 720P30  | /              | 1       |
|       | 360P30    | 360P30  | 1              | 1       |
|       | /         | /       | 4KP30          | /       |
|       |           |         | 1080P30        | /       |
|       |           |         | 720P30         | /       |
|       |           |         | 360P30         | /       |
| 4KP50 | 4KP25     | 4KP25   | /              | /       |
|       | 1080P25   | 1080P25 | /              | /       |
|       | 720P25    | 720P25  | /              | /       |
|       | 360P25    | 360P25  | /              | /       |
|       | /         | /       | 4KP25          | /       |
|       |           |         | 1080P25        | /       |
|       |           |         | 720P25         | /       |

| HDMI  | USB     |         | Ethernet (LAN) |         |
|-------|---------|---------|----------------|---------|
|       | MJPG    | H264    | H264           | H264    |
|       |         |         | Stream1        | Stream2 |
|       |         |         | 360P25         | /       |
| 4KP30 | 4KP30   | 4KP30   | /              | 720P30  |
|       |         |         |                | 360P30  |
|       | 1080P30 | 1080P30 | 1080P30        | 720P30  |
|       |         |         |                | 360P30  |
|       | 720P30  | 720P30  | 720P30         | 720P30  |
|       |         |         |                | 360P30  |
|       | 360P30  | 360P30  | 360P30         | 720P30  |
|       |         |         |                | 360P30  |
|       | /       | /       | 4KP30          | 720P30  |
|       |         |         |                | 360P30  |
|       |         |         | 1080P30        | 720P30  |
|       |         |         |                | 360P30  |
|       |         |         | 720P30         | 720P30  |
|       |         |         |                | 360P30  |
|       |         |         | 360P30         | 720P30  |
|       |         |         |                | 360P30  |
| 4KP25 | 4KP25   | 4KP25   | /              | 720P25  |
|       |         |         |                | 360P25  |
|       | 1080P25 | 1080P25 | 1080P25        | 720P25  |
|       |         |         |                | 360P25  |
|       | 720P25  | 720P25  | 720P25         | 720P25  |
|       |         |         |                | 360P25  |
|       | 360P25  | 360P25  | 360P25         | 720P25  |
|       |         |         |                | 360P25  |
|       | /       | /       | 4KP25          | 720P25  |
|       |         |         |                | 360P25  |
|       |         |         | 1080P25        | 720P25  |
|       |         |         |                | 360P25  |
|       |         |         | 720P25         | 720P25  |
|       |         |         |                | 360P25  |

| HDMI    | USB     |         | Etherne | et (LAN) |
|---------|---------|---------|---------|----------|
|         | MJPG    | H264    | H264    | H264     |
|         |         |         | Stream1 | Stream2  |
|         |         |         | 360P25  | 720P25   |
|         |         |         |         | 360P25   |
| 1080P60 | 4KP30   | 4KP30   | /       | 720P30   |
|         |         |         |         | 360P30   |
|         | 1080P30 | 1080P30 | 1080P30 | 720P30   |
|         |         |         |         | 360P30   |
|         | 720P30  | 720P30  | 720P30  | 720P30   |
|         |         |         |         | 360P30   |
|         | 360P30  | 360P30  | 360P30  | 720P30   |
|         |         |         |         | 360P30   |
|         | /       | /       | 4KP30   | 720P30   |
|         |         |         |         | 360P30   |
|         |         |         | 1080P30 | 720P30   |
|         |         |         |         | 360P30   |
|         |         |         | 720P30  | 720P30   |
|         |         |         |         | 360P30   |
|         |         |         | 360P30  | 720P30   |
|         |         |         |         | 360P30   |
| 1080P50 | 4KP25   | 4KP25   | /       | 720P25   |
|         |         |         |         | 360P25   |
|         | 1080P25 | 1080P25 | 1080P25 | 720P25   |
|         |         |         |         | 360P25   |
|         | 720P25  | 720P25  | 720P25  | 720P25   |
|         |         |         |         | 360P25   |
|         | 360P25  | 360P25  | 360P25  | 720P25   |
|         |         |         |         | 360P25   |
|         | /       | /       | 4KP25   | 720P25   |
|         |         |         |         | 360P25   |
|         |         |         | 1080P25 | 720P25   |
|         |         |         |         | 360P25   |
|         |         |         | 720P25  | 720P25   |
|         |         |         |         | 360P25   |

| HDMI    | VI USB  |         | Ethern  | et (LAN) |
|---------|---------|---------|---------|----------|
|         | MJPG    | H264    | H264    | H264     |
|         |         |         | Stream1 | Stream2  |
|         |         |         | 360P25  | 720P25   |
|         |         |         |         | 360P25   |
| 1080P30 | 4KP30   | 4KP30   | 1       | 720P30   |
|         |         |         |         | 360P30   |
|         | 1080P30 | 1080P30 | 1080P30 | 720P30   |
|         |         |         |         | 360P30   |
|         | 720P30  | 720P30  | 720P30  | 720P30   |
|         |         |         |         | 360P30   |
|         | 360P30  | 360P30  | 360P30  | 720P30   |
|         |         |         |         | 360P30   |
|         | /       | 1       | 4KP30   | 720P30   |
|         |         |         |         | 360P30   |
|         |         |         | 1080P30 | 720P30   |
|         |         |         |         | 360P30   |
|         |         |         | 720P30  | 720P30   |
|         |         |         |         | 360P30   |
|         |         |         | 360P30  | 720P30   |
|         |         |         |         | 360P30   |
| 1080P25 | 4KP25   | 4KP25   | /       | 720P25   |
|         |         |         |         | 360P25   |
|         | 1080P25 | 1080P25 | 1080P25 | 720P25   |
|         |         |         |         | 360P25   |
|         | 720P25  | 720P25  | 720P25  | 720P25   |
|         |         |         |         | 360P25   |
|         | 360P25  | 360P25  | 360P25  | 720P25   |
|         |         |         |         | 360P25   |
|         | /       | /       | 4KP25   | 720P25   |
|         |         |         |         | 360P25   |
|         |         |         | 1080P25 | 720P25   |
|         |         |         |         | 360P25   |
|         |         |         | 720P25  | 720P25   |
|         |         |         |         | 360P25   |

| HDMI   | USB     |         | Etherne | et (LAN) |
|--------|---------|---------|---------|----------|
|        | MJPG    | H264    | H264    | H264     |
|        |         |         | Stream1 | Stream2  |
|        |         |         | 360P25  | 720P25   |
|        |         |         |         | 360P25   |
| 720P60 | 4KP30   | 4KP30   | /       | 720P30   |
|        |         |         |         | 360P30   |
|        | 1080P30 | 1080P30 | 1080P30 | 720P30   |
|        |         |         |         | 360P30   |
|        | 720P30  | 720P30  | 720P30  | 720P30   |
|        |         |         |         | 360P30   |
|        | 360P30  | 360P30  | 360P30  | 720P30   |
|        |         |         |         | 360P30   |
|        | /       | /       | 4KP30   | 720P30   |
|        |         |         |         | 360P30   |
|        |         |         | 1080P30 | 720P30   |
|        |         |         |         | 360P30   |
|        |         |         | 720P30  | 720P30   |
|        |         |         |         | 360P30   |
|        |         |         | 360P30  | 720P30   |
|        |         |         |         | 360P30   |
| 720P50 | 4KP25   | 4KP25   | /       | 720P25   |
|        |         |         |         | 360P25   |
|        | 1080P25 | 1080P25 | 1080P25 | 720P25   |
|        |         |         |         | 360P25   |
|        | 720P25  | 720P25  | 720P25  | 720P25   |
|        |         |         |         | 360P25   |
|        | 360P25  | 360P25  | 360P25  | 720P25   |
|        |         |         |         | 360P25   |
|        | /       | /       | 4KP25   | 720P25   |
|        |         |         |         | 360P25   |
|        |         |         | 1080P25 | 720P25   |
|        |         |         |         | 360P25   |
|        |         |         | 720P25  | 720P25   |
|        |         |         |         | 360P25   |

| HDMI    | HDMI USB |         | Ethern  | et (LAN) |
|---------|----------|---------|---------|----------|
|         | MJPG     | H264    | H264    | H264     |
|         |          |         | Stream1 | Stream2  |
|         |          |         | 360P25  | 720P25   |
|         |          |         |         | 360P25   |
| 1080160 | 4KP30    | 4KP30   | /       | 720P30   |
|         |          |         |         | 360P30   |
|         | 1080P30  | 1080P30 | 1080P30 | 720P30   |
|         |          |         |         | 360P30   |
|         | 720P30   | 720P30  | 720P30  | 720P30   |
|         |          |         |         | 360P30   |
|         | 360P30   | 360P30  | 360P30  | 720P30   |
|         |          |         |         | 360P30   |
|         | 1        | /       | 4KP30   | 720P30   |
|         |          |         |         | 360P30   |
|         |          |         | 1080P30 | 720P30   |
|         |          |         |         | 360P30   |
|         |          |         | 720P30  | 720P30   |
|         |          |         |         | 360P30   |
|         |          |         | 360P30  | 720P30   |
|         |          |         |         | 360P30   |
| 1080 50 | 4KP25    | 4KP25   | /       | 720P25   |
|         |          |         |         | 360P25   |
|         | 1080P25  | 1080P25 | 1080P25 | 720P25   |
|         |          |         |         | 360P25   |
|         | 720P25   | 720P25  | 720P25  | 720P25   |
|         |          |         |         | 360P25   |
|         | 360P25   | 360P25  | 360P25  | 720P25   |
|         |          |         |         | 360P25   |
|         | /        | 1       | 4KP25   | 720P25   |
|         |          |         |         | 360P25   |
|         |          |         | 1080P25 | 720P25   |
|         |          |         |         | 360P25   |
|         |          |         | 720P25  | 720P25   |
|         |          |         |         | 360P25   |

| HDMI | USB  |      | Ethernet (LAN) |         |
|------|------|------|----------------|---------|
|      | MJPG | H264 | H264           | H264    |
|      |      |      | Stream1        | Stream2 |
|      |      |      | 360P25         | 720P25  |
|      |      |      |                | 360P25  |

# Avaya Room Camera RC100 menu configuration

Avaya Room Camera RC100 has the following menu configuration:

| Main menu | Sub menu   |
|-----------|------------|
| IMAGE     | SHARPNESS  |
|           | BRIGHTNESS |
|           | CONTRAST   |
|           | GAMMA      |
|           | 2DNR       |
|           | 3DNR       |
|           | DRC        |
|           | MIRROR     |
|           | FLIP       |

| Main menu | Sub menu | Set Value       |
|-----------|----------|-----------------|
| EXPOSURE  | AUTO     | • ANTI –FLICKER |
|           |          | • BLC           |
|           |          | • EXP-COMP      |
|           | MANUAL   | • GAIN          |
|           |          | • SPEED         |
|           |          | • LEVEL         |
|           | SHUTTER  | SPEED           |
|           | IRIS     | LEVEL           |
|           | BRIGHT   | • BRIGHTNESS    |
|           |          | • ANTI –FLICKER |

| Main menu | Sub menu     | Set Value |
|-----------|--------------|-----------|
| COLORTONE | WB           | • AUTO    |
|           |              | • MANUAL  |
|           |              | • INDOOR  |
|           |              | • OUTOOR  |
|           |              | • OPWB    |
|           |              | • STATIC  |
|           | SATURA       | -         |
|           | HUE          | -         |
| CAMERA    | RUM SCENE    | -         |
|           | DIGITAL ZOOM | -         |

| Main menu | Sub menu     |
|-----------|--------------|
| PTZ       | • P/T SPEED  |
|           | ・PTZ TRIG AF |
|           | • POWER UP   |

| Main menu | Sub menu          | Set Value  |
|-----------|-------------------|------------|
| SYSTEM    | IR ADDR           | -          |
|           | MOUNT MODE        |            |
|           | PROTOCOL          |            |
|           | BAUDRATE          |            |
|           | HDMI VIDEO FORMAT |            |
|           | LANGUAGE          |            |
|           | UVC PROTOLOL      |            |
|           | USB IP INFO       |            |
|           | DEFAULTS          |            |
|           | NETWORK           | • NET MODE |
|           |                   | IP ADDRESS |
|           |                   | • NET MASK |
|           |                   | • GATEWAY  |
|           |                   | • DNS1     |
|           |                   | • DNS2     |

| Main menu   | Sub menu     |
|-------------|--------------|
| DEVICE INFO | FIRM VERSION |

| Main menu | Sub menu          |
|-----------|-------------------|
|           | HDMI VIDEO FORMAT |
|           | NET MODE          |
|           | IP ADDRESS        |
|           | NET MASK          |
|           | GATEWAY           |
|           | DNS1              |
|           | DNS2              |

## **Menu Explanation**

## Menu Explanation

- Press **MENU** button to enter or exit menu.
- Press **L** button to select options and press **ENTER** to enter the menu.
- Press **•** to change the value.

## Image field descriptions

| Name       | Description                                                                                                    |  |
|------------|----------------------------------------------------------------------------------------------------|--|
| SHARPNESS  | Use the option to adjust the sharpness of the image and image edge.                                                                   |  |
|            | If you increase the sharpness makes the contrast high and clear. But the sharpness value is too high, easy to cause image distortion. |  |
| BRIGHTNESS | Use the option to adjust the brightness of the image.                                                                                 |  |
| CONTRAST   | The option refers to the ratio between the brightest and darkest areas of the image.                                                  |  |
|            | If you increase the contrast makes the image clear and bright. Low contrast makes the image gray.                                     |  |
| GAMMA      | Use the option to adjust the brightness, the lower the gamma value, the brighter the image.                                           |  |
| 2DNR LEVEL | When the camera captures a color image, disable the DNR function.<br>Otherwise, the option affects the image sharpness.               |  |
| 3DNR LEVEL | The option enables to suppress noise and retain good video quality in low light conditions.                                           |  |
| DRC        | The option refers to the range of brightness (contrast) and color temperature (contrast).                                             |  |
| MIRROR     | The camera image flips 180 degrees horizontally.                                                                                      |  |
| FLIP       | The camera image flips 180 degrees vertically.                                                                                        |  |

| <b>Exposure fiel</b> | Id descriptions |  |
|----------------------|-----------------|--|
|----------------------|-----------------|--|

| Name     | Description                                                                                                  |
|----------|----------------------------------------------------------------------------------------------------|
| MODE     | Use the option to switch exposure mode.                                                                      |
| BLC      | Use the backlight compensation option to correct the exposure of subjects in front of a bright light source. |
| EXP-COMP | Use the option to display the level.                                                                         |

## **Colortone field descriptions**

| Name   | Description                                                                                    |
|--------|------------------------------------------------------------------------------------------------|
| WB     | Use the option to switch to white balance mode.                                                |
| SATURA | Use the option to enable the color effect.                                                     |
| HUE    | Use the option to adjust the overall tendency of the color image, causing the color to rotate. |

## **Camera field descriptions**

| Name         | Description                                                                                                    |
|--------------|----------------------------------------------------------------------------------------------------|
| RUM SCENE    | Use the option to set the scene for the best shot of the camera.                                                                             |
| DIGITAL ZOOM | When the optical magnification reaches the maximum, turn on or turn off the digital magnification function to continue magnifying the image. |

## **PTZ field descriptions**

| Name        | Description                                                                                     |  |
|-------------|-------------------------------------------------------------------------------------------------|--|
| P/T SPEED   | Use the option to set the pan and tilt speeds of the camera.                                    |  |
| PTZ TRIG AF | Use the option to focus automatically when the camera moves horizontally and vertically.        |  |
| POWER UP    | The option is performed when the camera is powered on and does not receive the control command. |  |

| Name              | Description                                                              |
|-------------------|--------------------------------------------------------------------------|
| IR ADDR           | The IR control address of the camera.                                    |
| MOUNT MODE        | The camera image flips 180 degrees vertically and horizontally.          |
| PROTOCOL          | The control protocol of the camera.                                      |
| BAUDRATE          | The current baud rate of the camera.                                     |
| HDMI VIDEO FORMAT | The current video format of the camera.                                  |
| LANGUAGE          | The current language of the camera.                                      |
| UVC PROTOLOL      | The UVC protocol of the camera.                                          |
| USB IP INFO       | The USB IP information of the camera.                                    |
| DEFAULTS          | Use the option to restore the menu parameter settings to default values. |
| NETWORK           | Use the option to view and set the current camera network.               |

## System field descriptions

# Resetting default values using the Avaya Room Camera RC100 remote control

#### About this task

Avaya Room Camera RC100 could be reset to default values using the camera remote control.

#### Procedure

- 1. Press the **MENU** button to enter the OSD menu.
- 2. Use the **ARROW** keys to select **SYSTEM**.
- 3. Press the **HOME** button to confirm.
- 4. Use the **ARROW** keys to select **DEFAULTS**.
- 5. Press **HOME** and then **YES** to confirm.

The value changed from **CONFIRM** to **FINISH**.

# Resetting Avaya Room Camera RC100 to factory values

#### About this task

Avaya Room Camera RC100 could be reset to factory data by pressing the restore button through the pinhole on the rear side of the camera.

## Procedure

Press the restore button for 6-7 seconds using a straightened paper clip through the factory restore pinhole.

## Result

Avaya Room Camera RC100 restores the factory data.

# **Chapter 5: Maintenance**

# Upgrading Avaya Room Camera RC100

## About this task

Use a computer connected to the Avaya Room Camera RC100 through USB.

Go to the Avaya Support website at https://support.avaya.com to download the latest Firmware.

# **Chapter 6: Resources**

## **Documentation**

See the following related documents at http://support.avaya.com.

| Title                                        | Use this document to:                                         | Audience  |
|----------------------------------------------|---------------------------------------------------------------|-----------|
| Avaya Room Camera RC100 Quick<br>Setup Guide | Understand the features of and use Avaya<br>Room Camera RC100 | Customers |

## Support

Go to the Avaya Support website at <u>https://support.avaya.com</u> for the most up-to-date documentation, product notices, and knowledge articles. You can also search for release notes, downloads, and resolutions to issues. Use the online service request system to create a service request. Chat with live agents to get answers to questions, or request an agent to connect you to a support team if an issue requires additional expertise.

## Using the Avaya InSite Knowledge Base

The Avaya InSite Knowledge Base is a web-based search engine that provides:

- Up-to-date troubleshooting procedures and technical tips
- · Information about service packs
- Access to customer and technical documentation
- Information about training and certification programs
- Links to other pertinent information

If you are an authorized Avaya Partner or a current Avaya customer with a support contract, you can access the Knowledge Base without extra cost. You must have a login account and a valid Sold-To number.

Use the Avaya InSite Knowledge Base for any potential solutions to problems.

1. Go to http://www.avaya.com/support.

- Log on to the Avaya website with a valid Avaya user ID and password. The system displays the Avaya Support page.
- 3. Click Support by Product > Product-specific Support.
- 4. In Enter Product Name, enter the product, and press Enter.
- 5. Select the product from the list, and select a release.
- 6. Click the **Technical Solutions** tab to see articles.
- 7. Select relevant articles.

# Index

## Α

| advanced settings                                  |             |
|----------------------------------------------------|-------------|
| enabling                                           | <u>22</u>   |
| Avaya RC100 camera for Avaya vantage configuration | <u>30</u>   |
| Avaya support website                              | . <u>43</u> |

## С

| coding capacity limitation                   | <u>30</u>    |
|----------------------------------------------|--------------|
| configuring                                  |              |
| additional camera                            | 24           |
| additional camera for XT series              | 24           |
| Avaya RC100 camera <u>19, 20, 23, 24, 26</u> | <u>, 30</u>  |
| Avaya RC100 camera as additional camera      | <u>24</u>    |
| Avaya RC100 camera as main camera            | <u>23</u>    |
| Avaya RC100 camera for Avaya vantage         | <u>30</u>    |
| Avaya RC100 camera for IP camera             | <u>19</u>    |
| Avaya RC100 camera for laptop                | <u>29</u>    |
| Avaya RC100 camera for USB camera            | <u>, 29</u>  |
| Avaya RC100 camera using wall mount bracket  | <u>16</u>    |
| camera field descriptions                    | <u>39</u>    |
| colortone field descriptions                 | <u>39</u>    |
| enabling advanced settings                   | <u>22</u>    |
| exposure field descriptions                  | <u>39</u>    |
| image field descriptions                     | <u>38</u>    |
| IP camera                                    | <u>19</u>    |
| IP camera for CU360                          | <u>19</u>    |
| main camera                                  | <u>23</u>    |
| main camera for XT series                    | <u>23</u>    |
| menu settings                                | <u>36</u>    |
| PTZ field descriptions                       | <u>39</u>    |
| RC100                                        | <u>40</u>    |
| system field descriptions                    | <u>40</u>    |
| USB camera <u>20, 26</u>                     | <u>, 29</u>  |
| USB camera for CU360 <u>20</u>               | ), <u>29</u> |
| USB camera for XT series                     | <u>26</u>    |

## Ε

| enabling advanced settings 22 |  |
|-------------------------------|--|
|-------------------------------|--|

## F

field descriptions

| camera    | <u>39</u> |
|-----------|-----------|
| colortone | <u>39</u> |
| exposure  | <u>39</u> |
| image     |           |
| PTZ       |           |
| system    |           |

## I

| InSite Knowledge Base <u>43</u> | 3 |
|---------------------------------|---|
| installing                      |   |
| Avava RC100 camera16            | 5 |

## L

| legal notices |           |
|---------------|-----------|
| logging in    |           |
| web interface | <u>22</u> |

## Μ

| main parts         | <u>11</u> |
|--------------------|-----------|
| menu               |           |
| explaination       | <u>38</u> |
| menu configuration | 36        |

## 0

| <u>30</u> |
|-----------|
| <u>9</u>  |
| <u>12</u> |
|           |
| <u>29</u> |
|           |

## Ρ

| acking list | 15 |
|-------------|----|
|             |    |

## R

| related documentation      | <u>43</u> |
|----------------------------|-----------|
| remote control unit        | <u>12</u> |
| resetting                  |           |
| RC100                      | <u>40</u> |
| RC100 using remote control | <u>40</u> |

## S

| settings        |           |
|-----------------|-----------|
| Rotary selector | <u>13</u> |
| support         | <u>43</u> |

## U

| upgrades software | <u>42</u> |
|-------------------|-----------|
| upgrading         |           |
| software          | <u>42</u> |

### W

| wall mount bracket installation | <u>16</u> |
|---------------------------------|-----------|
| web interface logging in        | <u>22</u> |